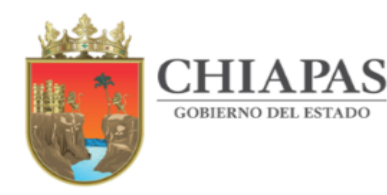

### VALORACIÓN DIAGNÓSTICA FINAL CICLO ESCOLAR 2021-2022

SECRETARÍA

**DE EDUCACIÓN** 

### **TUTORIAL DE SECUNDARIA**

¡Bienvenidos!

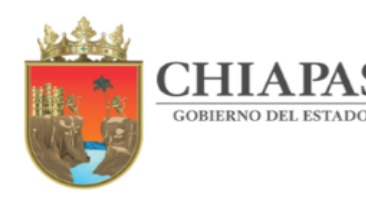

El proyecto de Diagnóstico tiene el propósito de identificar las necesidades de enseñanza aprendizaje de los educandos para fortalecer el equilibrio educativo en todas las regiones de Chiapas y facilitar a los docentes y padres de familia elementos con los cuales se mejore su desempeño académico.

SECRETARÍA DE EDUCACIÓN

Con este tutorial le orientaremos en la forma de cómo ingresar al Diagnóstico en línea en las fechas designadas.

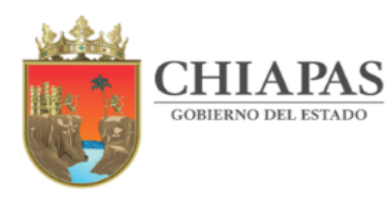

## Fechas de aplicación: 14 al 28 de junio del 2022

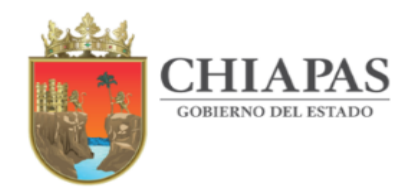

Puedes ingresar en todo tipo de dispositivo, ya sea computadora, tableta o celular, y en cualquiera de los navegadores siguientes:

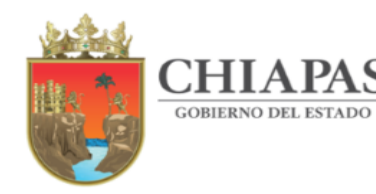

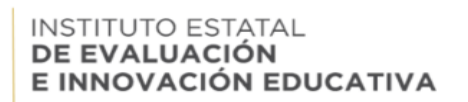

### **INDICACIONES GENERALES**

SECRETARÍA **DE EDUCACIÓN** 

1.- Tiene 120 minutos para resolver el Diagnóstico.

2.- Si en caso se pierde el internet podrá ingresar nuevamente, usted cuenta hasta con tres intentos para concluir.

3.- La plataforma automáticamente guardará tu avance, aun cuando no lo termines.

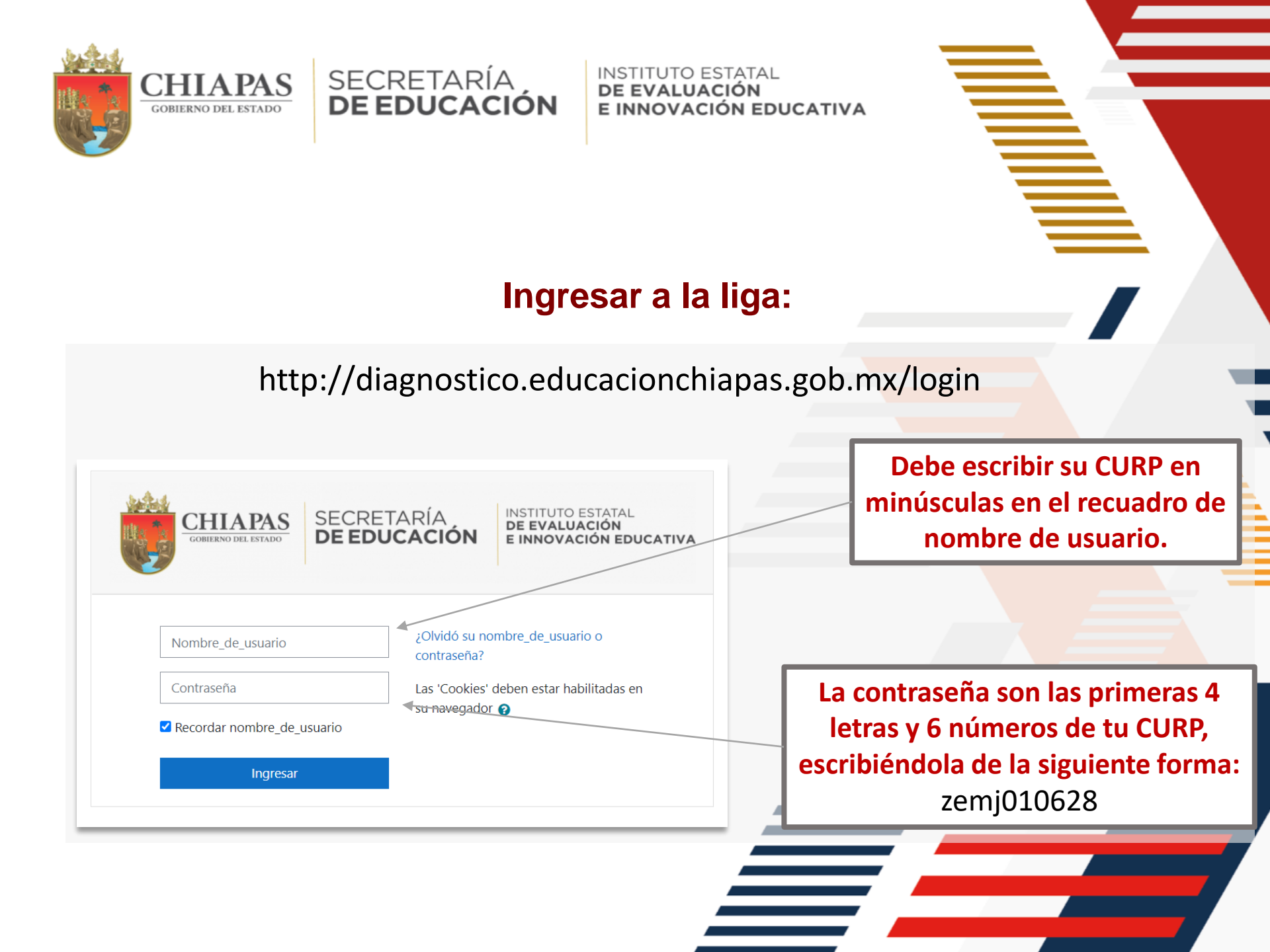

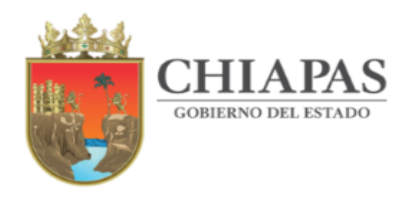

SECRETARÍA **DE EDUCACIÓN**  INSTITUTO ESTATAL DE EVALUACIÓN E INNOVACIÓN EDUCATIVA

#### Al ingresar a la página observará lo siguiente:

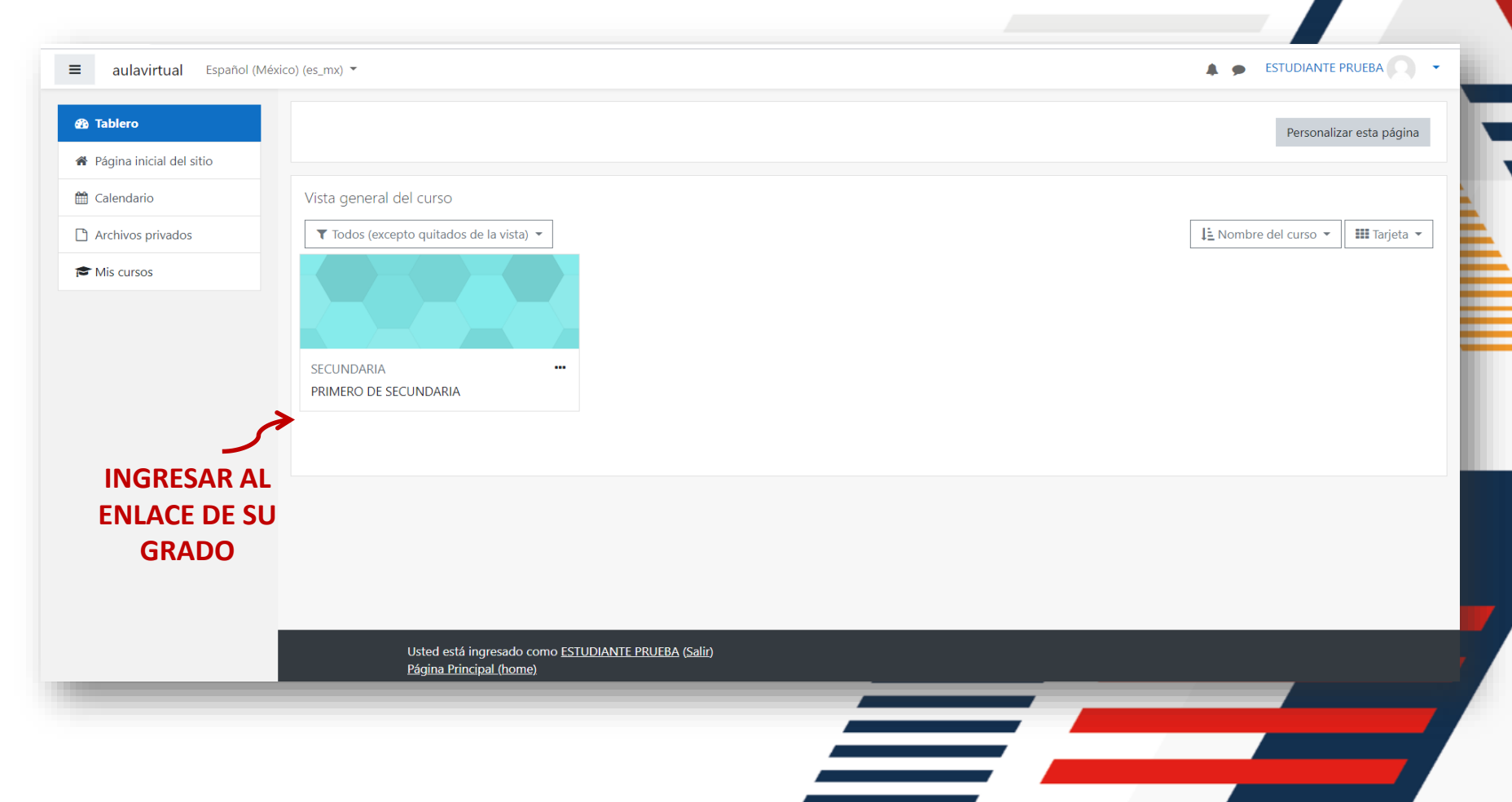

Tablero / Cursos / DIAGNOSTICO / DIAGNÓSTICO 2021-2022 / PRIMARIA / primaria2\_i2122

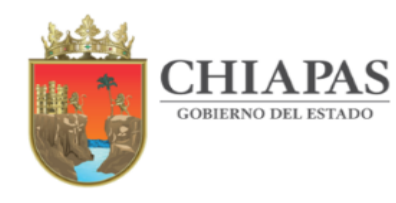

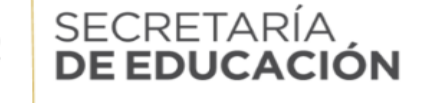

INSTITUTO ESTATAL DE EVALUACIÓN E INNOVACIÓN EDUCATIVA

#### **Observará lo siguiente:**

#### PRIMERO DE SECUNDARIA

<image><image><image><image><image><image><image><image><image><image><image><image>

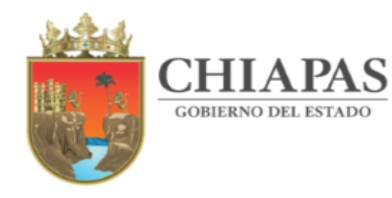

#### Al dar un clic en el diagnóstico observará la siguiente ventana:

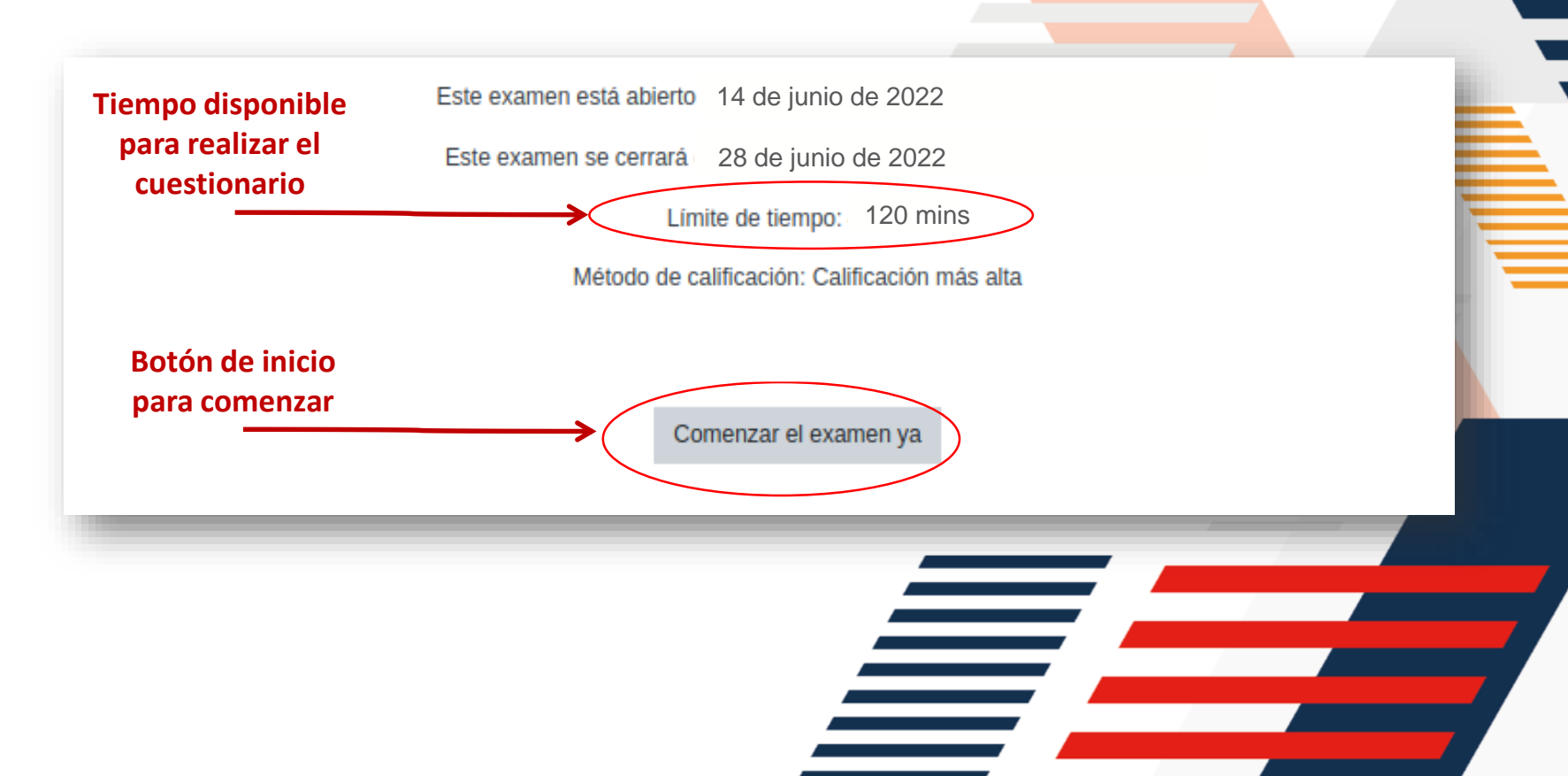

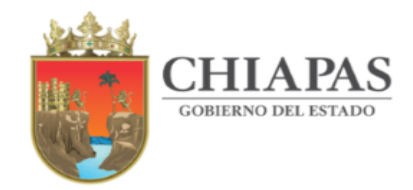

Al dar clic en el botón "Comenzar el examen ya" aparecerá un mensaje de confirmación, debe dar clic en el botón de color azul "Iniciar intento":

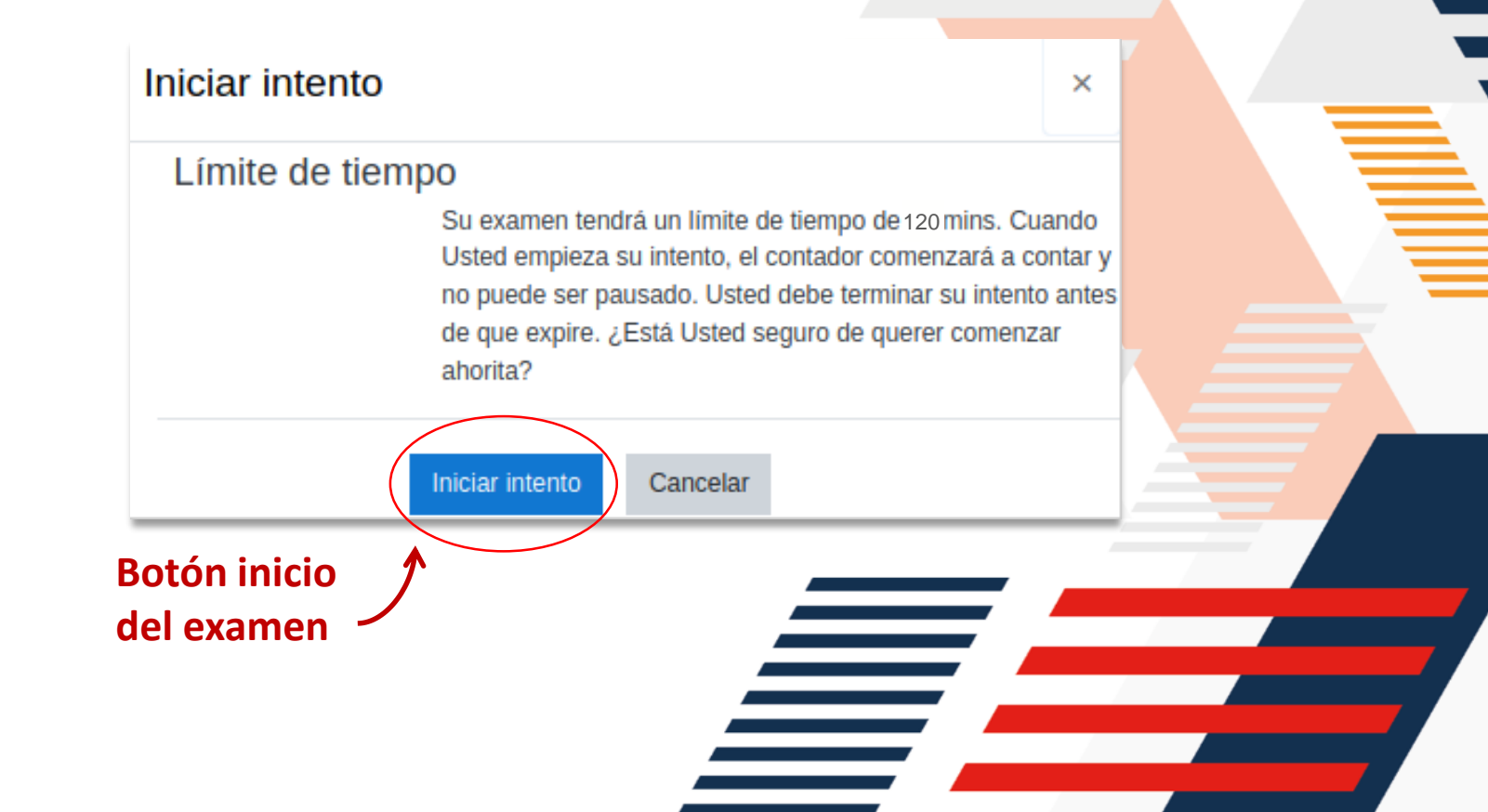

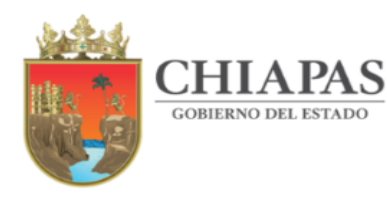

Esta ventana le permitirá ver la pregunta y sus posibles respuestas, así como el avance que lleva en la resolución de los reactivos:

SECRETARÍA DE EDUCACIÓN

| Pregunta <b>2</b>    |
|----------------------|
| Sin responder<br>aún |
| Puntaje de 1.00      |
| 🖗 Señalar con        |
| bandera la           |
| pregunta             |
| 🗘 Editar             |
| pregunta             |
|                      |
|                      |
|                      |

| Selecciona los tres principales géneros de la poesía. |
|-------------------------------------------------------|
| 1. Épico                                              |
| 2. Lírico                                             |
| 3. Operístico                                         |
| 4. Dramático                                          |
| 5. Novelístico                                        |
|                                                       |
| o a. 1, 2, 4                                          |
| o b. 2, 3, 4                                          |
| o. 2, 4, 5                                            |
| O d. 1, 2, 3                                          |
|                                                       |

Total de reactivos a resolver,
en cada avance de pregunta el cuadro cambiará a color gris.

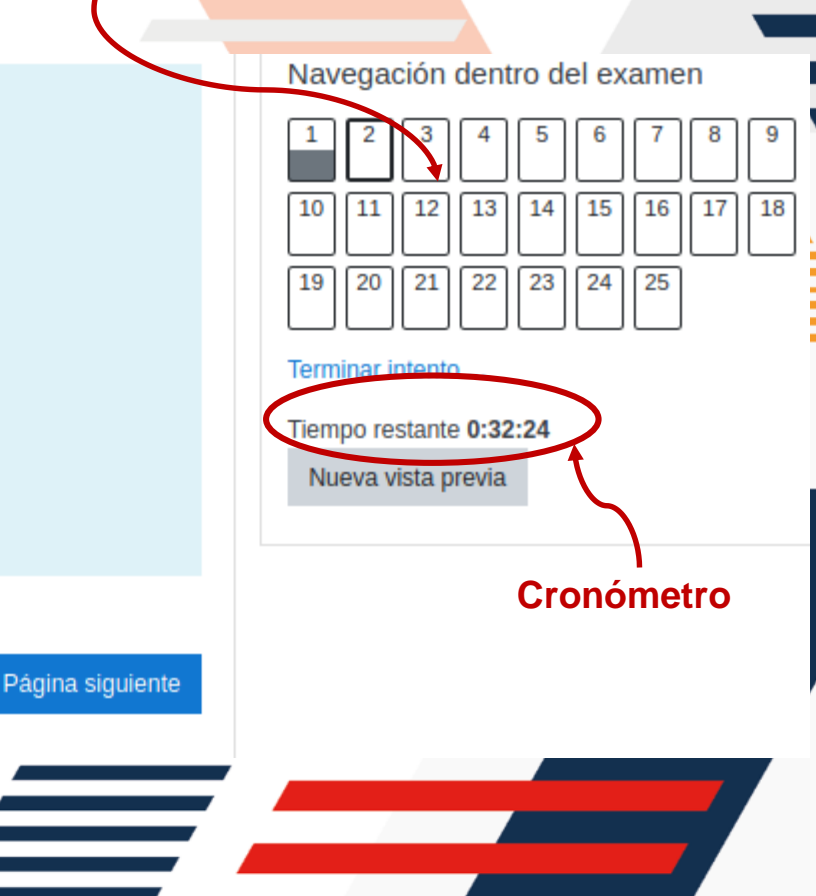

Página anterior

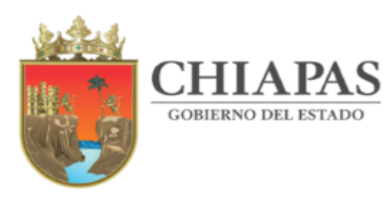

#### Al resolver la primera pregunta, deberá pasar a la siguiente.

SECRETARÍA **DE EDUCACIÓN** 

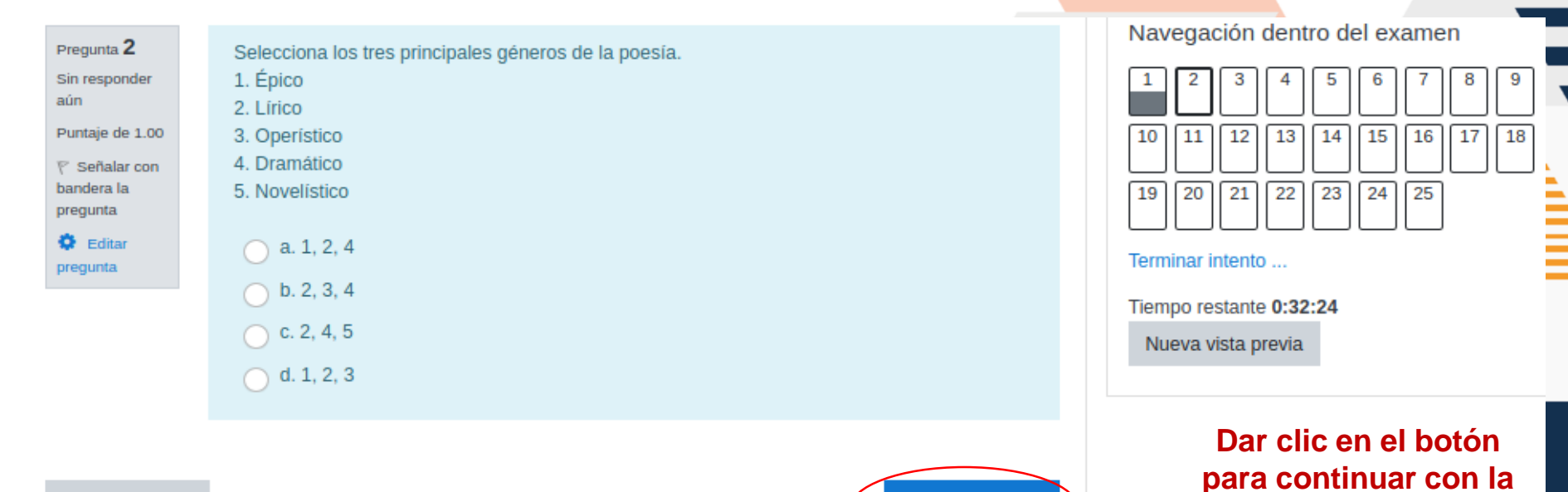

Página siguiente

siguiente pregunta.

Página anterior

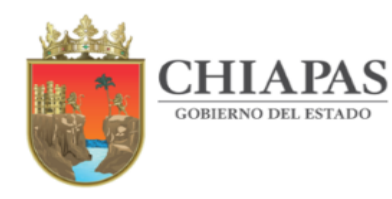

Al llegar a la última pregunta, seleccione su respuesta, después dar clic en el botón "Terminar intento".

SECRETARÍA DE EDUCACIÓN

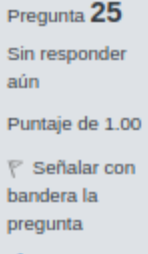

Editar pregunta

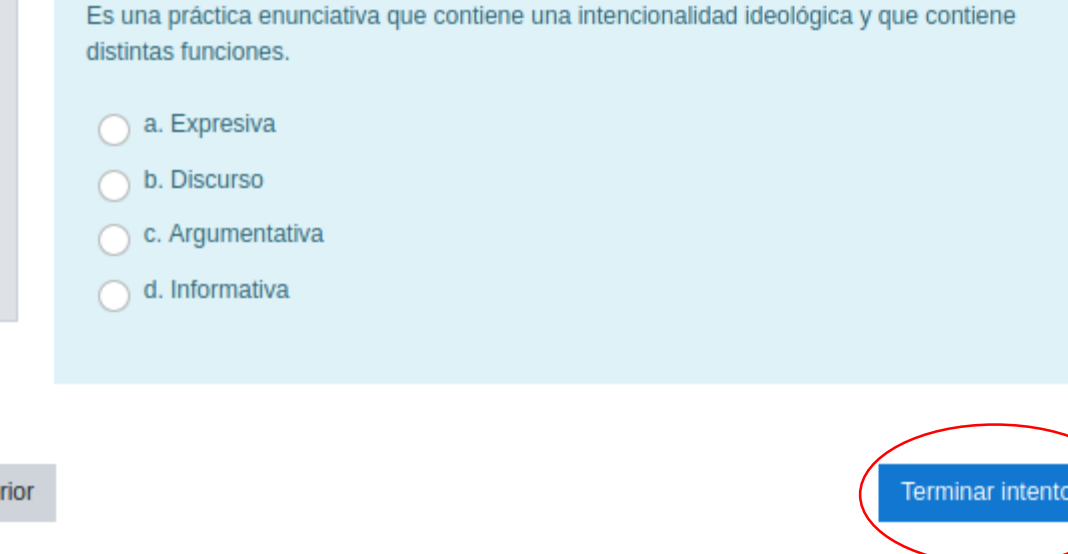

Navegación dentro del examen

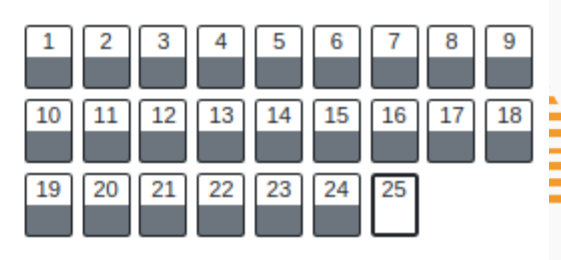

Terminar intento ...

Tiempo restante 0:25:34

Nueva vista previa

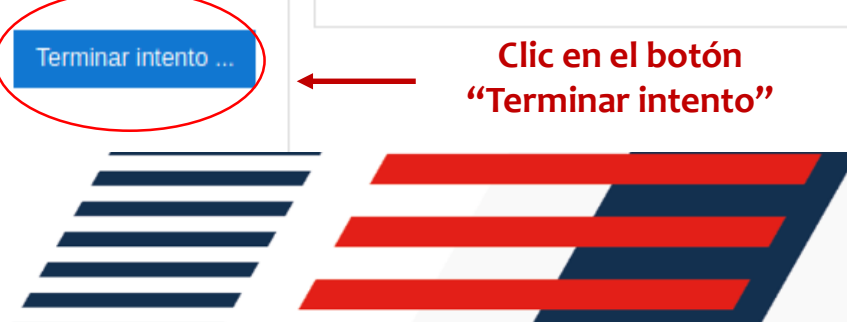

Página anterior

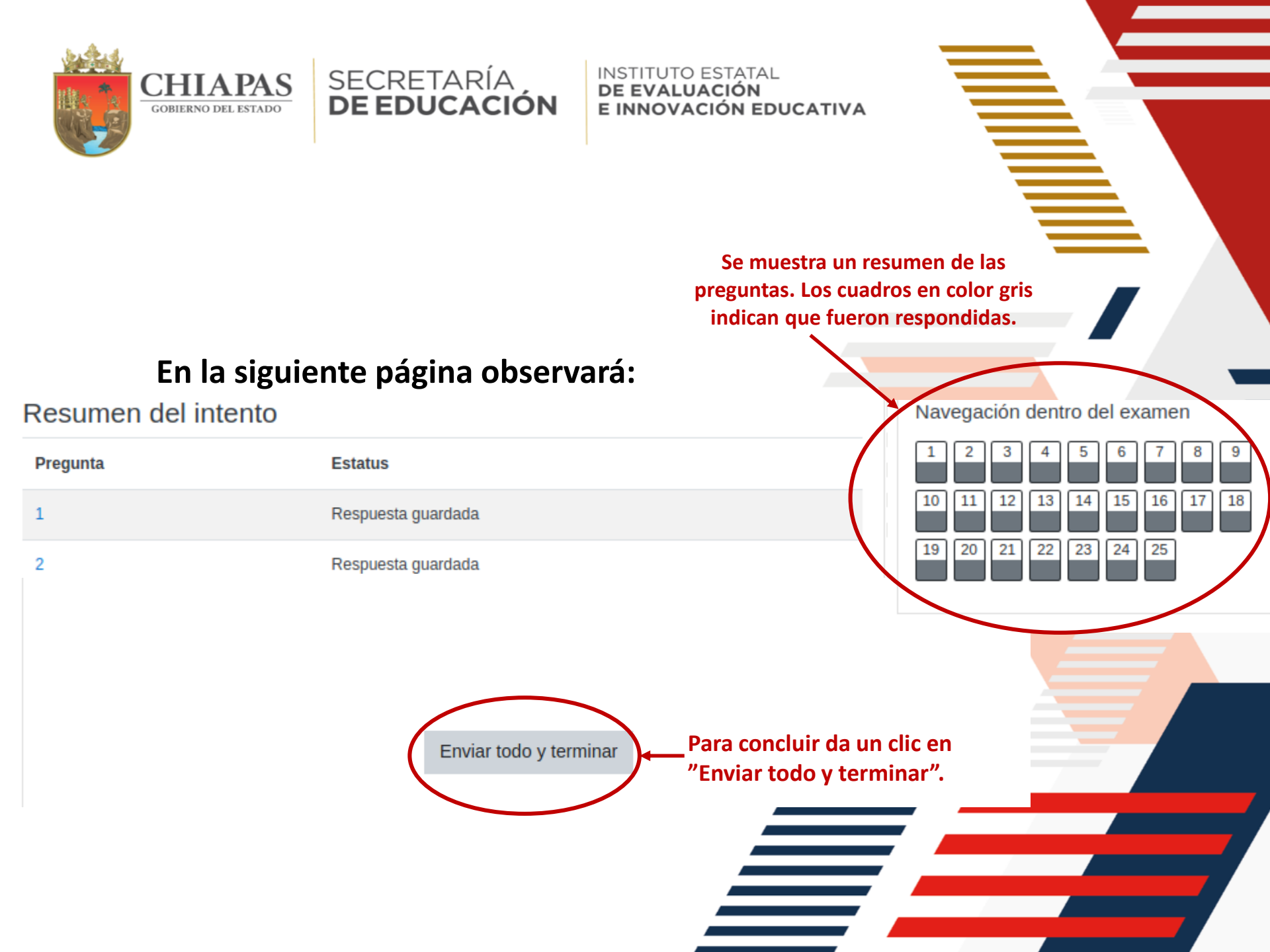

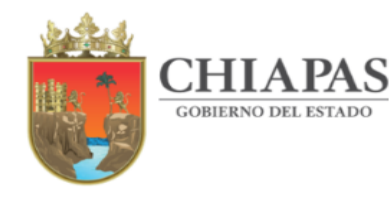

#### Una vez que hayas respondido todo el instrumento podrás ver tu puntaje en el sección de Calificaciones.

SECRETARÍA DE EDUCACIÓN

| Diagnóstico                | 🜲 🗩 ESTUDIANTE PRUEBA 🔘 👻                                                                                                    |  |  |  |
|----------------------------|----------------------------------------------------------------------------------------------------|--|--|--|
| 🞓 primaria2_i2122          | PRIMERO DE SECLINIDARIA Var: Reporte de usuario                                                                               |  |  |  |
| 嶜 Participantes            | Tablero / Mis cursos / primaria2_i2122 / Calificaciones / Administración de calificaciones / Reporte de usuario               |  |  |  |
| Insignias                  |                                                                                                    |  |  |  |
| ☑ Competencias             | Reporte de usuario - ESTUDIANTE PRI IERA                                                                                      |  |  |  |
| I Calificaciones           | Historia de calificación Reporte vista general Reporte de usuario                                                             |  |  |  |
| 🗅 General                  |                                                                                                    |  |  |  |
| 🚯 Tablero                  | Ponderación Contribución al total del<br>Ítem de calificación calculada Calificación Rango Porcentaie Retroalimentación curso |  |  |  |
| A Página inicial del sitio |                                                                                                    |  |  |  |
| 🛗 Calendario               |                                                                                                    |  |  |  |
| Archivos privados          | diagnóstico                                                                                                    |  |  |  |
| 🖻 Mis cursos               | ∑ Total del curso 0–50                                                                                                    |  |  |  |

LOS RESULTADOS CUALITATIVOS SOBRE SU NIVEL DE DESEMPEÑO PODRÁ CONSULTARLOS CON SU CURP DIRECTAMENTE EN LA LIGA http://diagnostico.ineval.mx/ineval\_resultados/

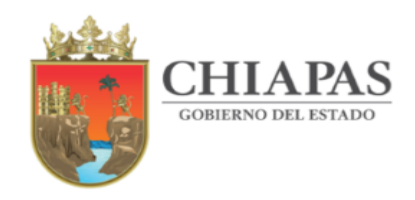

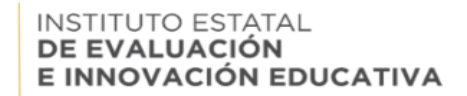

## Finalmente para salir de la plataforma cierra la sesión.

SECRETARÍA **DE EDUCACIÓN** 

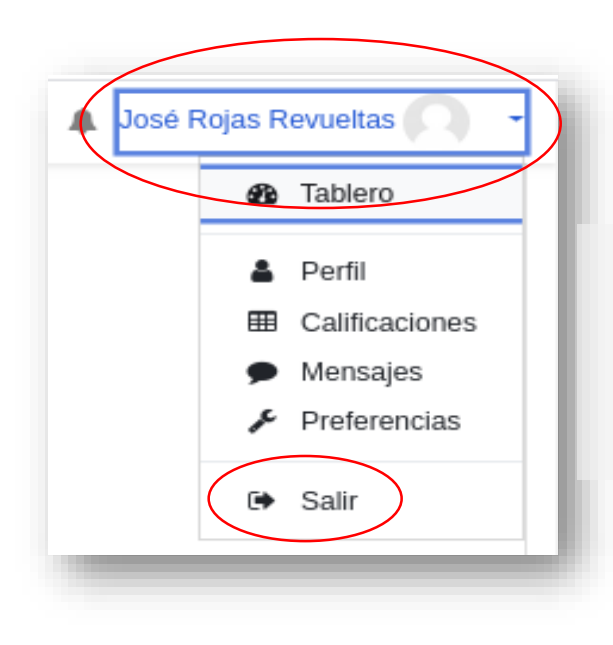

Para finalizar, dirígete a la esquina superior derecha, al lado de tu nombre en el triángulo hacia abajo, dar clic y selecciona salir.

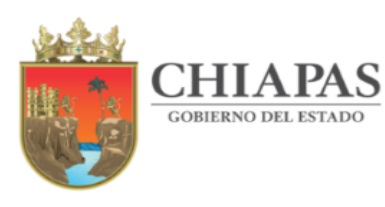

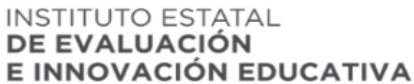

# ¡Gracias por participar!

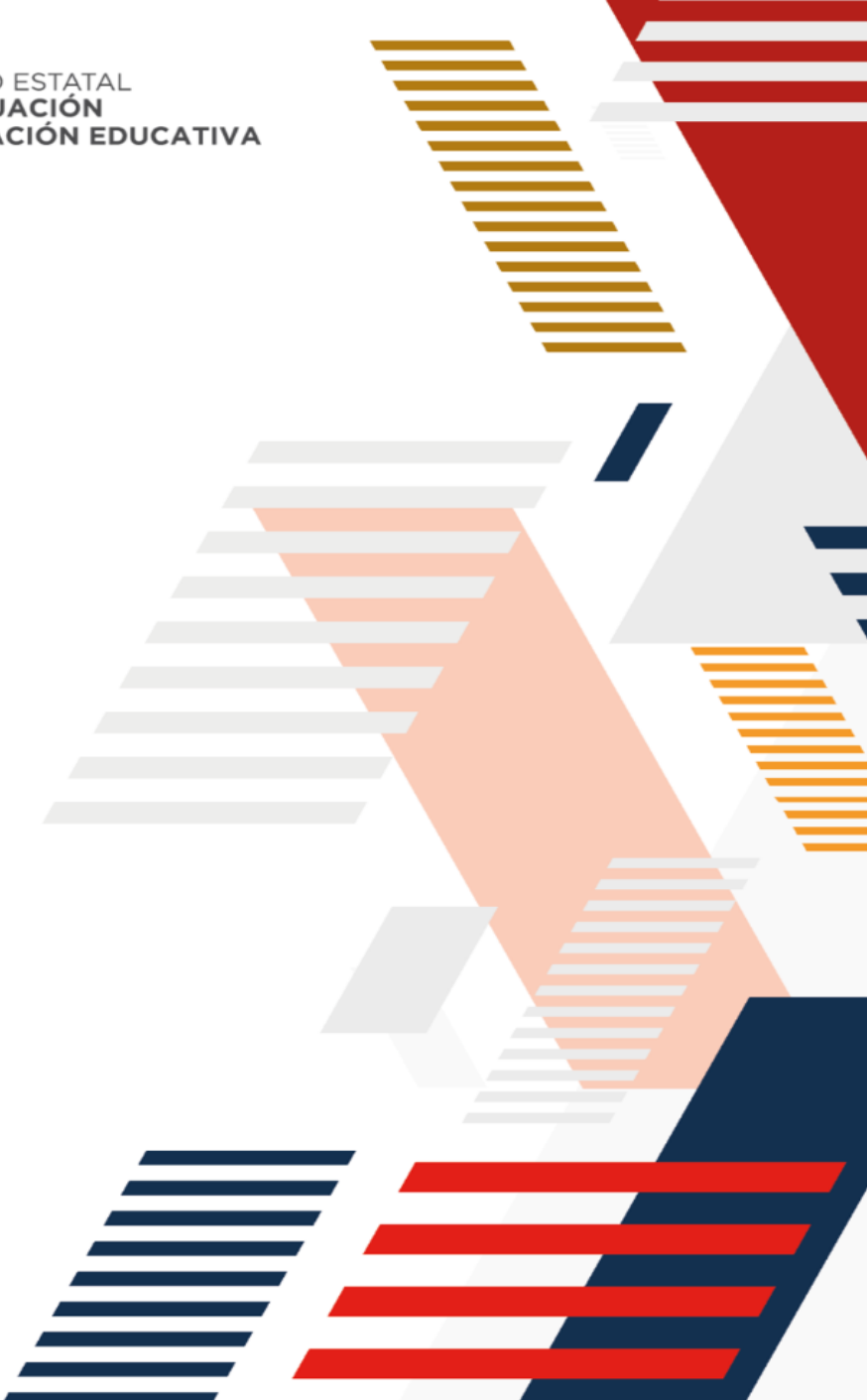